# ConstructConnect

Making your Predict Preferences work for you.

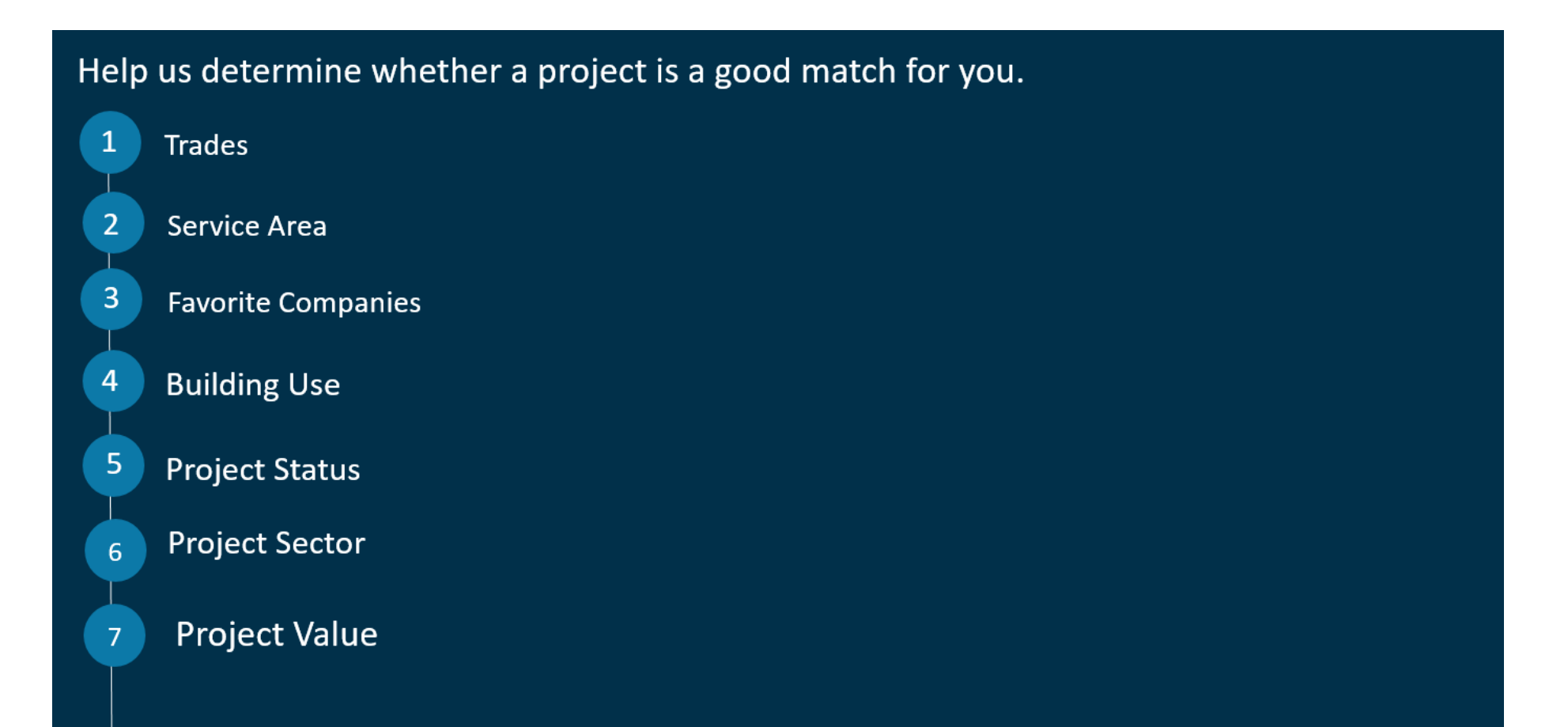

ConstructConnect

## **Predict Preferences**

After logging into Construct Connect Project Intelligence, click on your name and then Predict Preferences.

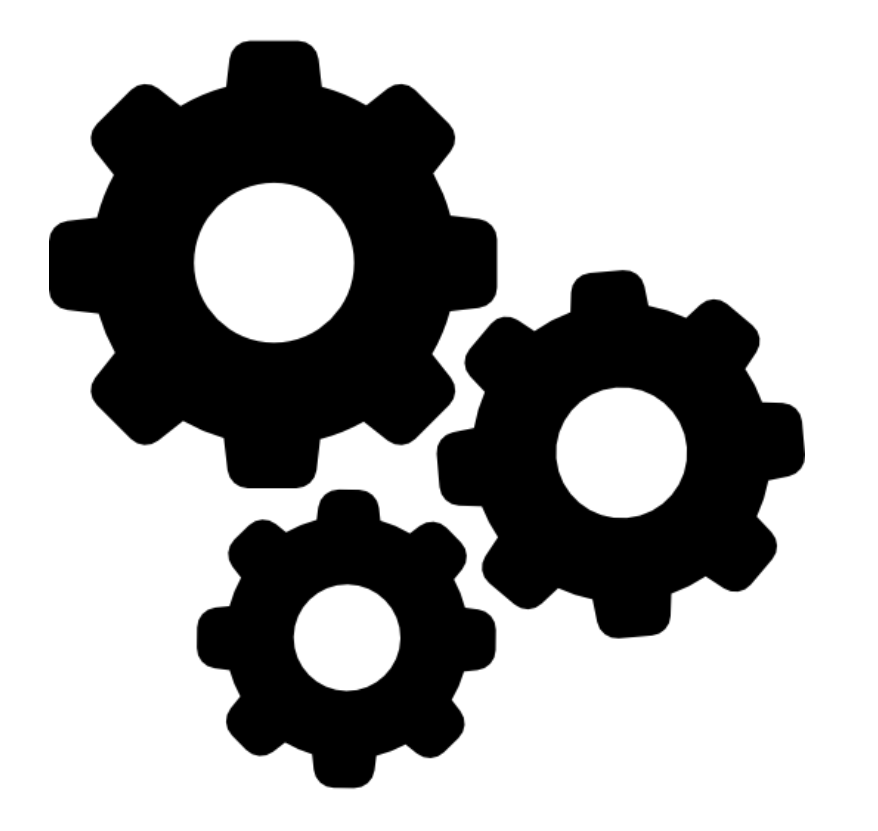

| IJ                    |                                       |
|-----------------------|---------------------------------------|
|                       | My Account                            |
|                       | You & Your Company<br>User Management |
| Qu                    | Predict Preferences                   |
| ocum                  | Support                               |
| rawi<br>vaila         | Training                              |
| rawi<br>vaila<br>rawi | Contact Us<br>About ConstructConnect  |
| vaila<br>oecs         | Help                                  |
| rawi<br>vaila<br>rawi | Log Out                               |

#### Start with Trades and click anywhere in the blue box.

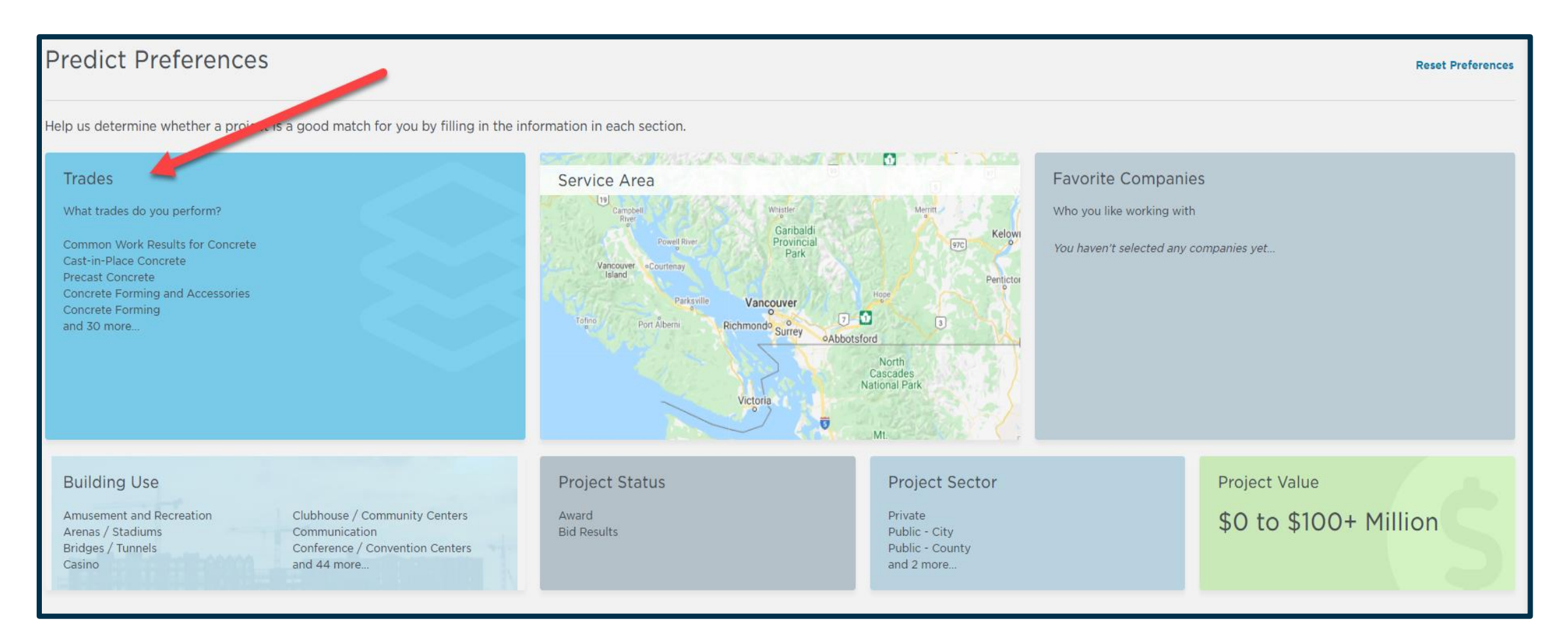

#### Tell us what Trades you specialize in.

| You will be matched w | vith projects in your selected trades. |         |               |
|-----------------------|----------------------------------------|---------|---------------|
| Find trades by:       |                                        |         |               |
| r=                    | Division                               |         | <u>_</u>      |
| Division              | Select a Division                      | Keyword | Scope of Work |
|                       |                                        |         |               |

Scope of Work allows you to type in the name of the Trade or scroll down and select it from the dropdown list.

|               | Scope of Work                                                                                                    |
|---------------|----------------------------------------------------------------------------------------------------|
| Scope of Work | Select a Scope of Work                                                                                             |
|               | Access Control<br>Acoustic Treatment<br>Acoustical Ceiling<br>Air Compressors<br>Aluminum Storefront and Entrances |
|               | Architectural and Structural Cast and Pre<br>Asbestos, Lead, PCB, Biohazard Remedia                                |

Use our Keyword search to find your exact trades.

| $\bigcirc$ | Keyword  |      |      |
|------------|----------|------|------|
| Keyword    | painting | ⊗ se | arch |
|            |          |      |      |

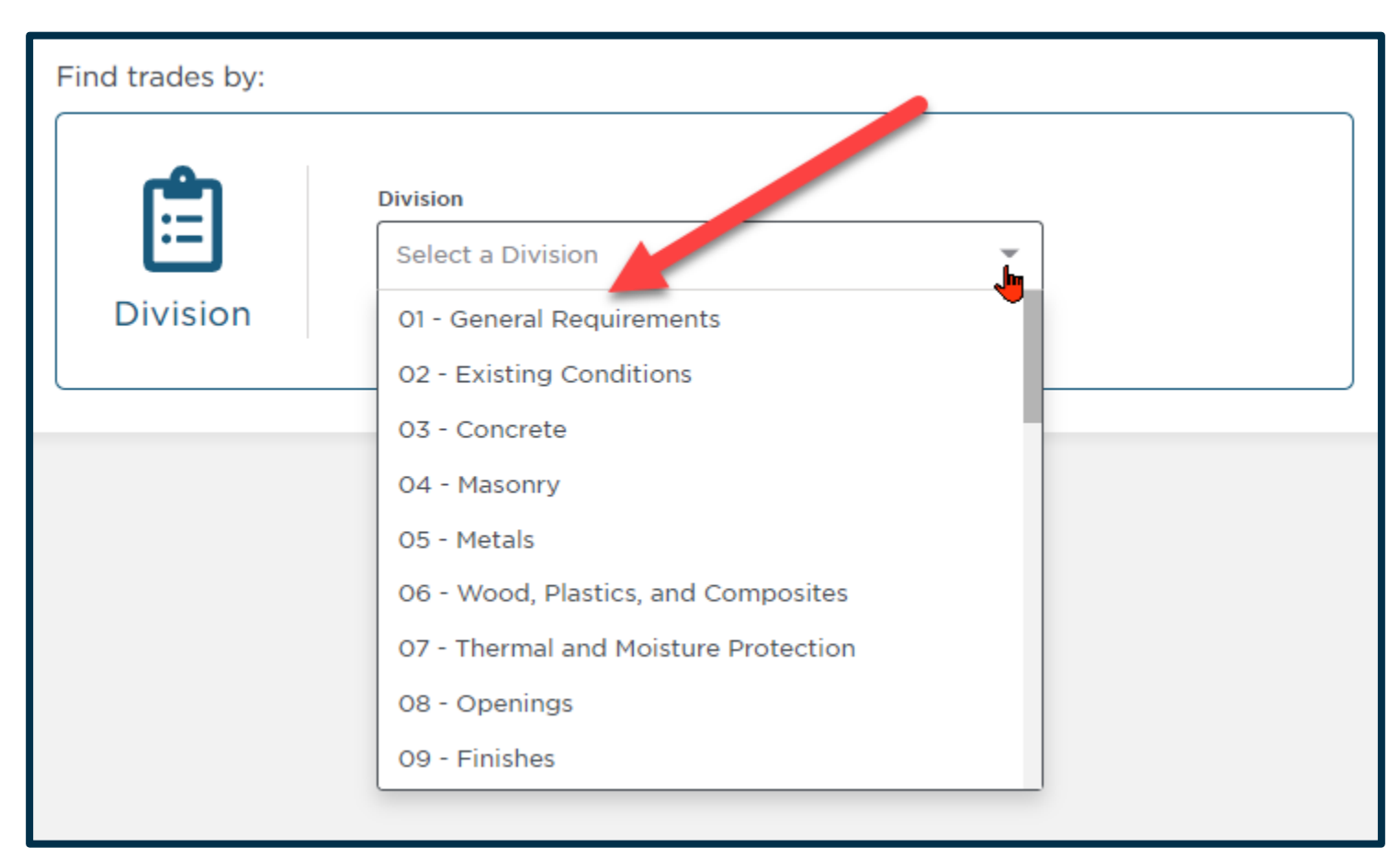

#### A much broader way to search is by Division.

Pro Tip: Be VERY specific in selecting your trades! We will suggest projects to you and General Contractors will send you Invitations to Bid based on the trades you select here.

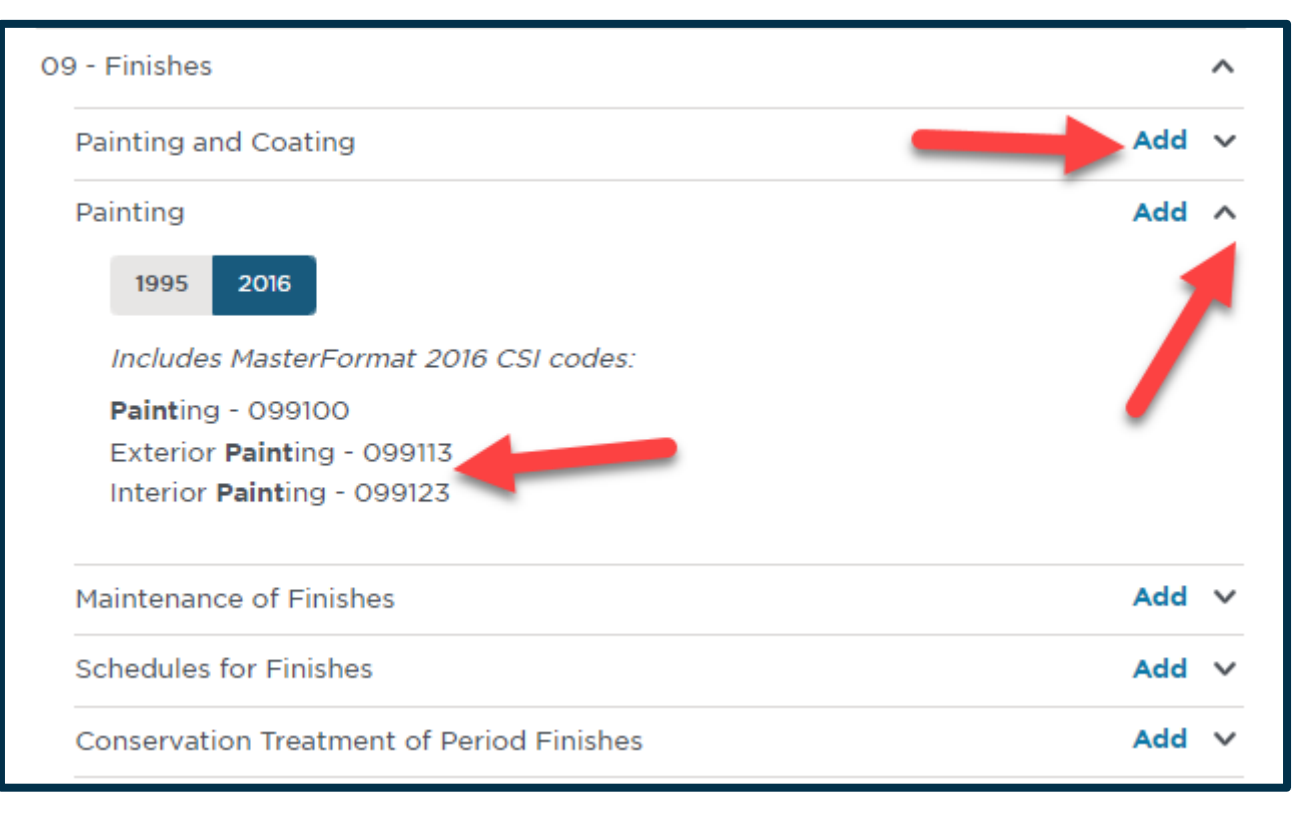

**Pro Tip: Use the Navigation Bar on the left to quickly set up your profile.** 

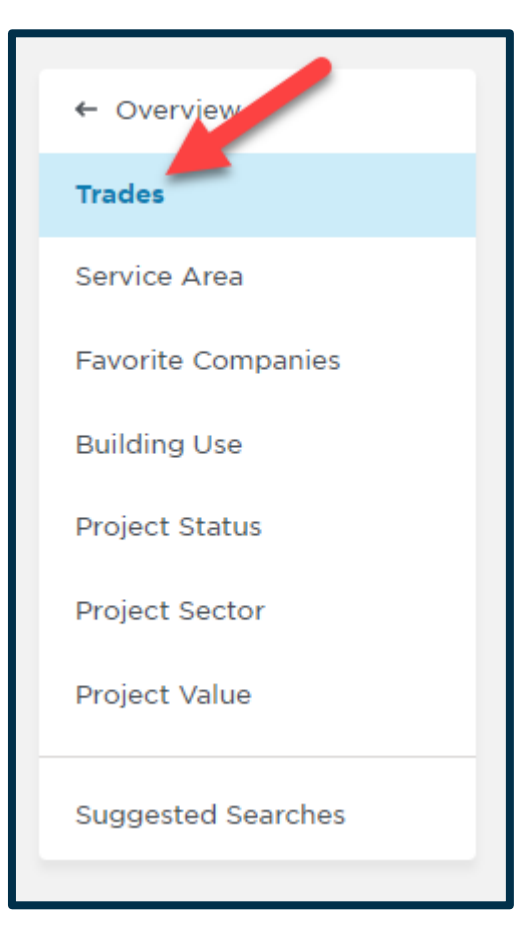

Setting your Service Area tells us and GC's where you want to work.

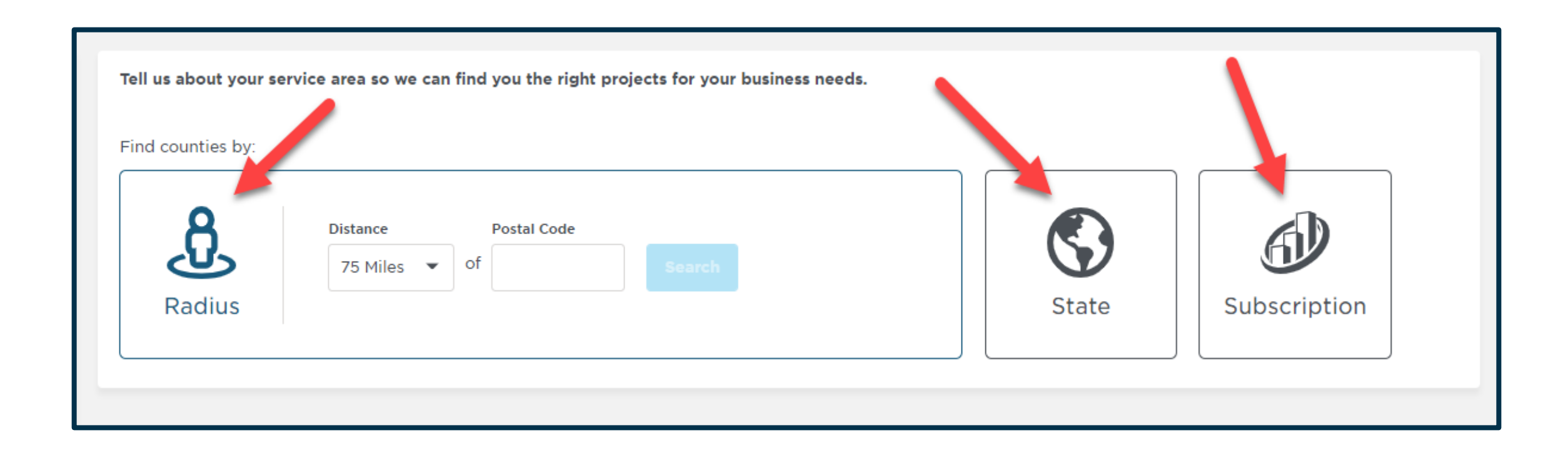

You could choose counties you want to work in within your Subscription region.

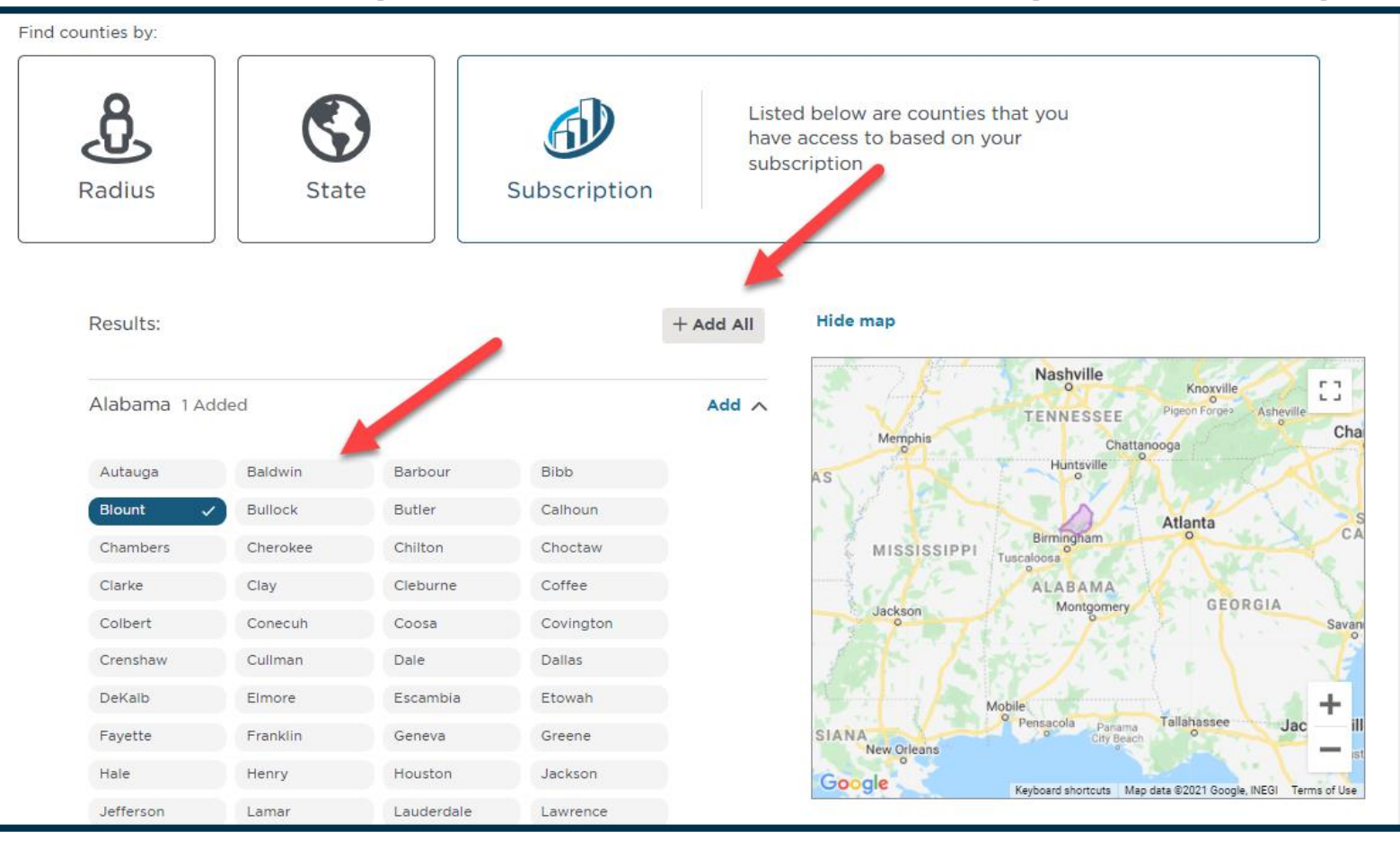

Or you could search by state to choose the counties you want to work in.

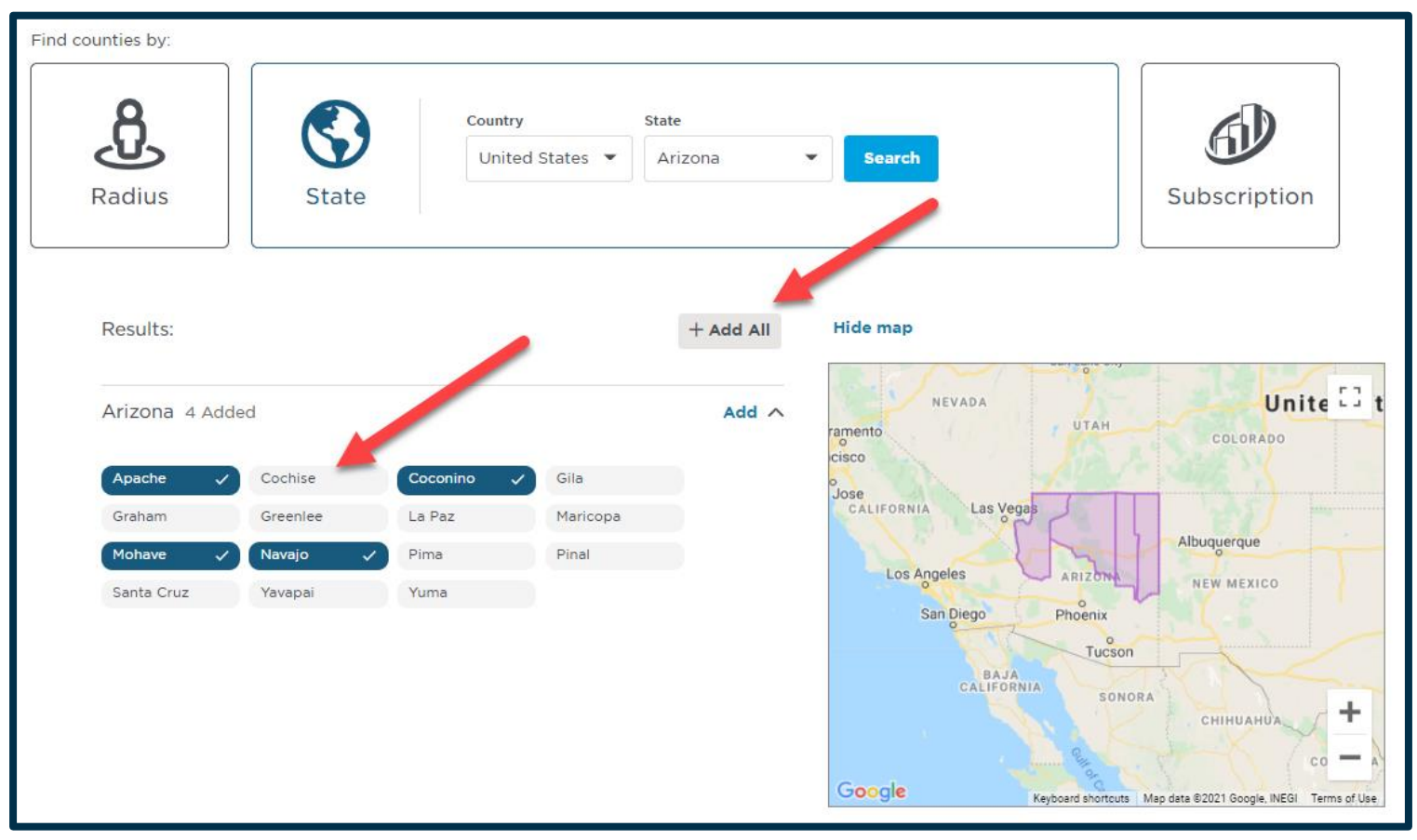

You can also use the Radius Search with a zip code to choose your Service Area.

Just be aware that the Radius Search does not stop at state lines.

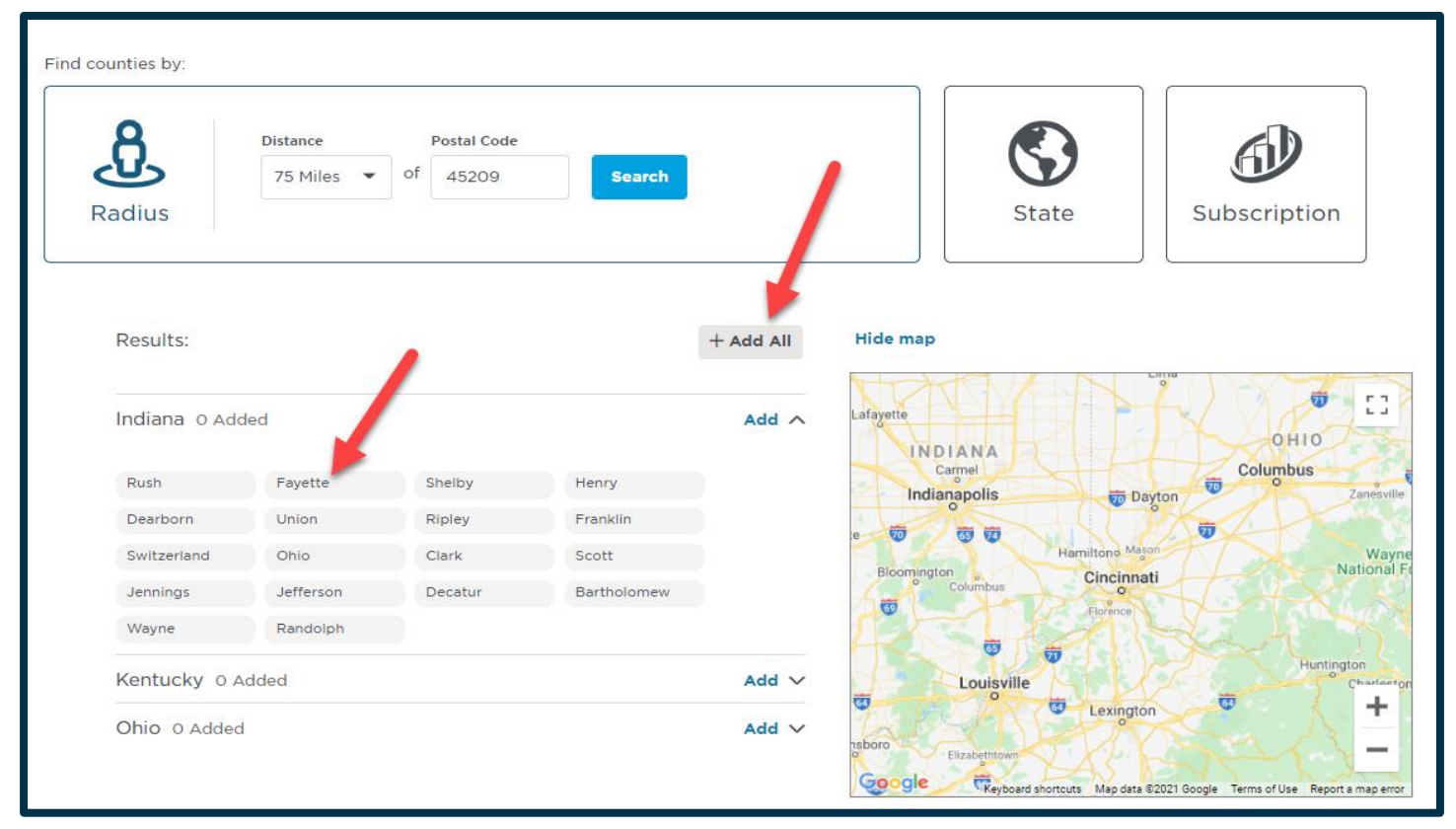

Search for your Favorite Companies by name. These can be GC's, Owners, Architects or Engineers and can be added later by using the star to add a company to your Favorite Companies list.

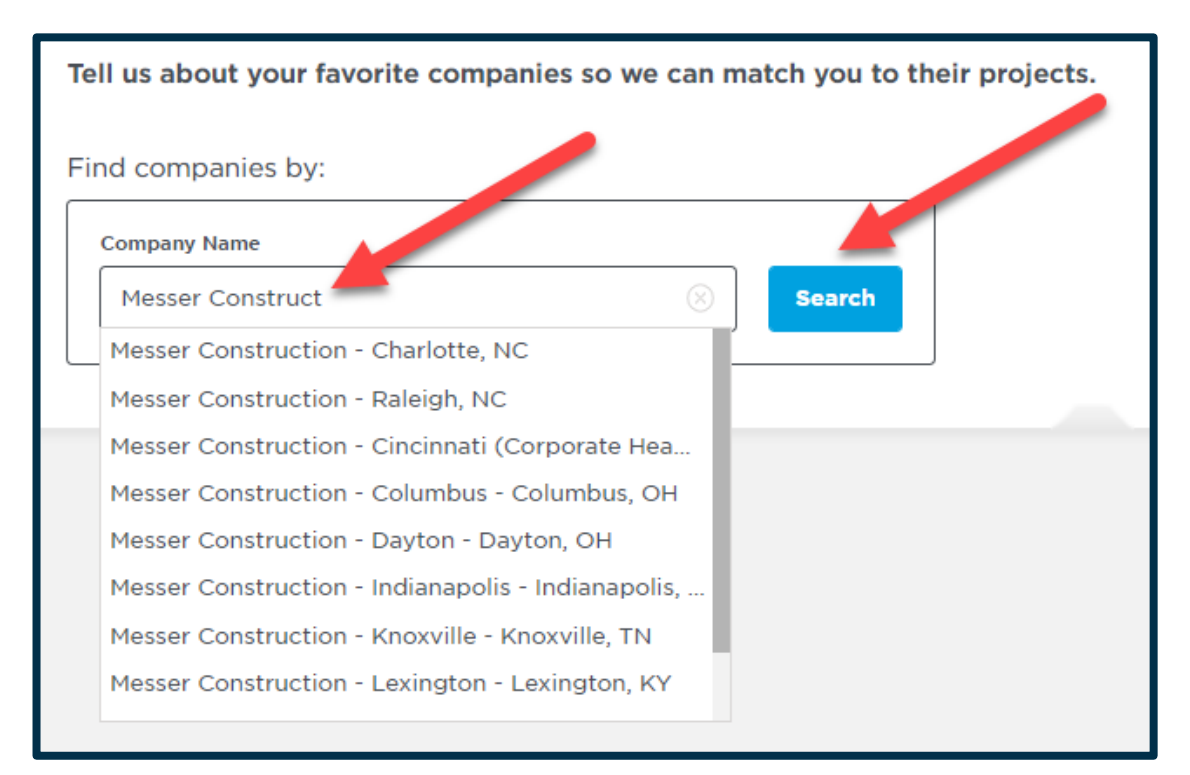

Companies with multiple locations allow you to add all locations or add them individually.

| Results:                                                  |                  | _                               | <b>→</b>      | + Add All |
|-----------------------------------------------------------|------------------|---------------------------------|---------------|-----------|
| Company Name                                              | Location         | Business Type                   | Project Count | Actions   |
| Messer Construction                                       | Raleigh, NC      | General Contractors             | 16            | Add       |
| Messer Construction                                       | Charlotte, NC    | General Contractor - Commercial | 31            | Add       |
| Messer Construction - Cincinnati (Corporate Headquarters) | Cincinnati, OH   | General Contractor - Commercial | 57            | Add       |
| Messer Construction - Columbus                            | Columbus, OH     | Construction Companies          | 13            | Add       |
| Messer Construction - Dayton                              | Dayton, OH       | General Contractor - Commercial | 13            | Add       |
| Messer Construction - Indianapolis                        | Indianapolis, IN | General Contractor              | 54            | Add       |
| Messer Construction - Knoxville                           | Knoxville, TN    | General Contractor              | 5             | Add       |
| Messer Construction - Lexington                           | Lexington, KY    | General Contractor - Commercial | 9             | Add       |
| Messer Construction - Louisville                          | Louisville, KY   | General Contractors             | 20            | Add       |
| Messer Construction - Nashville                           | Nashville, TN    | General Contractors             | 27            | Add       |

Building Use tells us what type of work you want. Be Specific by using the selection boxes!

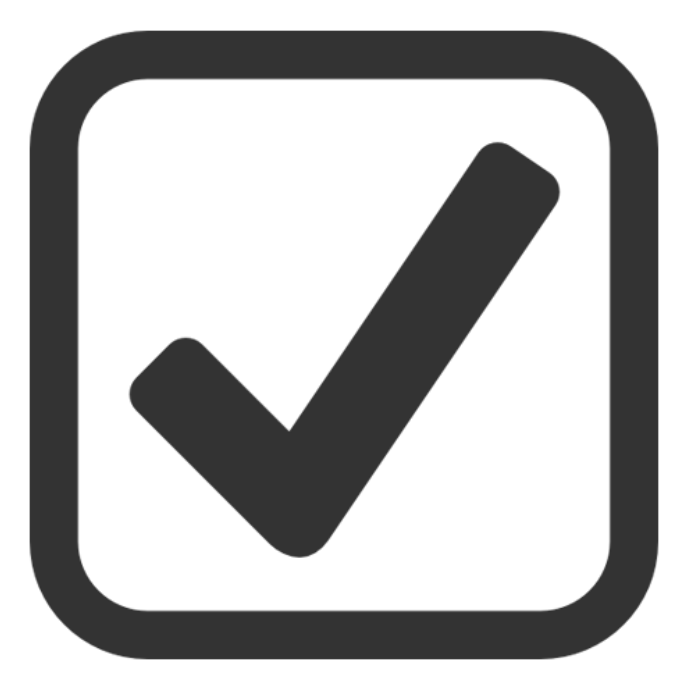

| Wha | at type of work do you want?   |
|-----|--------------------------------|
|     | Select All                     |
|     | Bridges / Tunnele              |
|     | Educational                    |
|     | Elderly Care / Assisted Living |
|     | Financial                      |
|     | Fire / Police                  |
|     | Hotel / Motel                  |
|     | Industrial                     |
|     | Jails / Prisons                |
|     | Medical                        |
|     | Military                       |
|     | Multi-Residential              |
|     | Municipal                      |
|     | Museum                         |

#### Select the Project Statuses you want to be matched with.

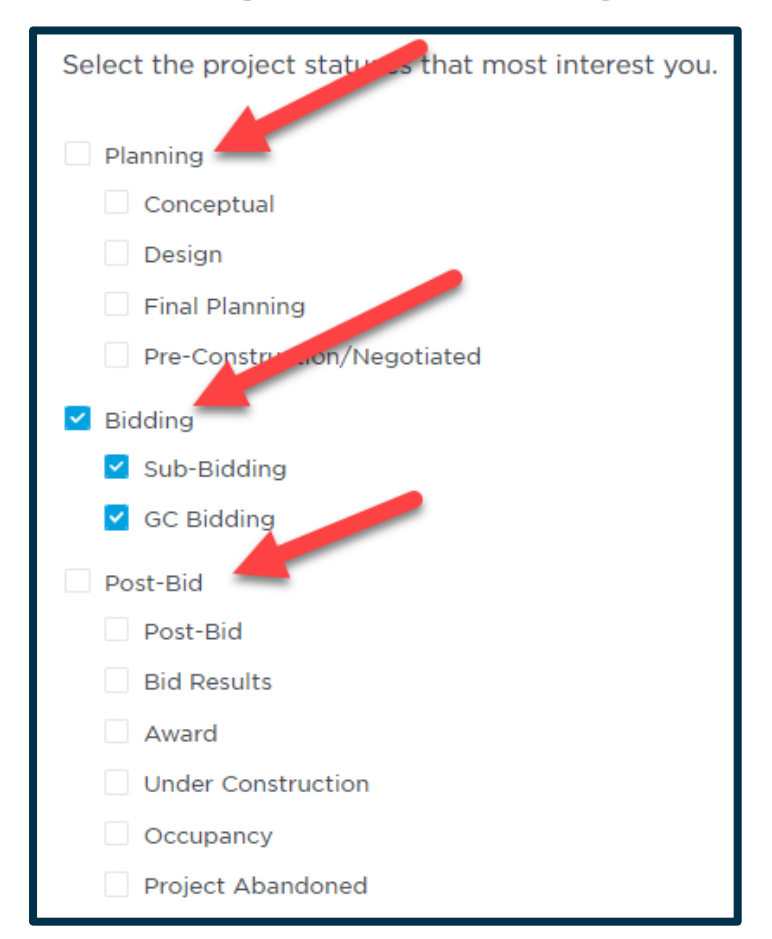

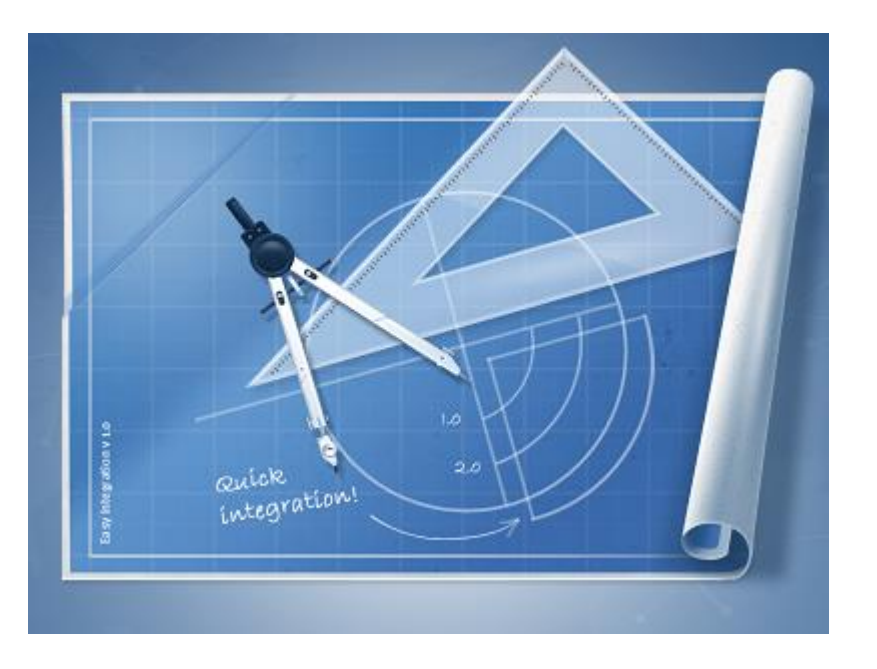

#### Know what the Project Statuses you want to see are.

- Conceptual: Owner/Developer and Engineer contacts land purchase or zoning approval process no Architect hired.
- Design: Architect hired construction document development. Planning Commission approval process.
- Final Planning: Construction documents complete Planning Commission/Government agency approvals received. General Contractor bidding has yet to commence. Permits may be being obtained.
- Pre-Construction / Negotiated: Construction documents complete. General Contractor, Construction Manager, or Design-Builder negotiated. Subcontractor bidding has yet to commence permits being obtained.
- GC Bidding: General Contractor bids are being accepted or a date has been set.
- Sub-Bidding: Subcontractor bids are being accepted or a date has been set.
- Post-Bid: Bidding is closed but award information is not yet available.
- Under Construction: Construction has begun but some bidding may still be taking place.
- Bid Results: The bid results are available and posted to the project.
- Award: All contracts have been awarded.
- Under Construction: Construction work has commenced.
- Occupancy: Construction work is complete and the building is occupied.
- Project Abandoned: Project has been abandoned or tabled until further notice.

**Project Sector: Choose Private or Publicly funded projects.** 

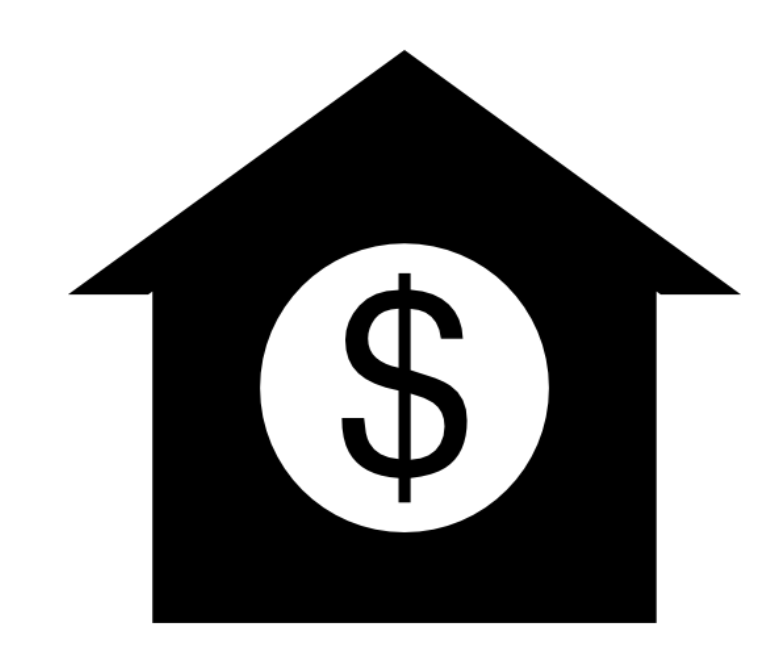

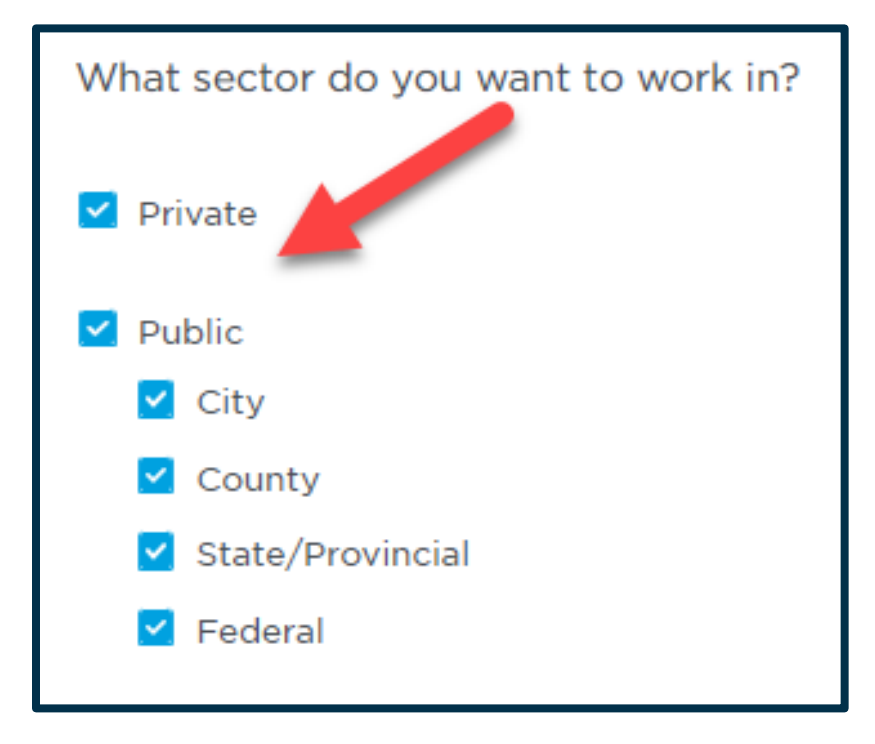

Set the value range of projects you wish to bid on.

Note: Project Value in our system will always be for the total of all reporting trades on a project.

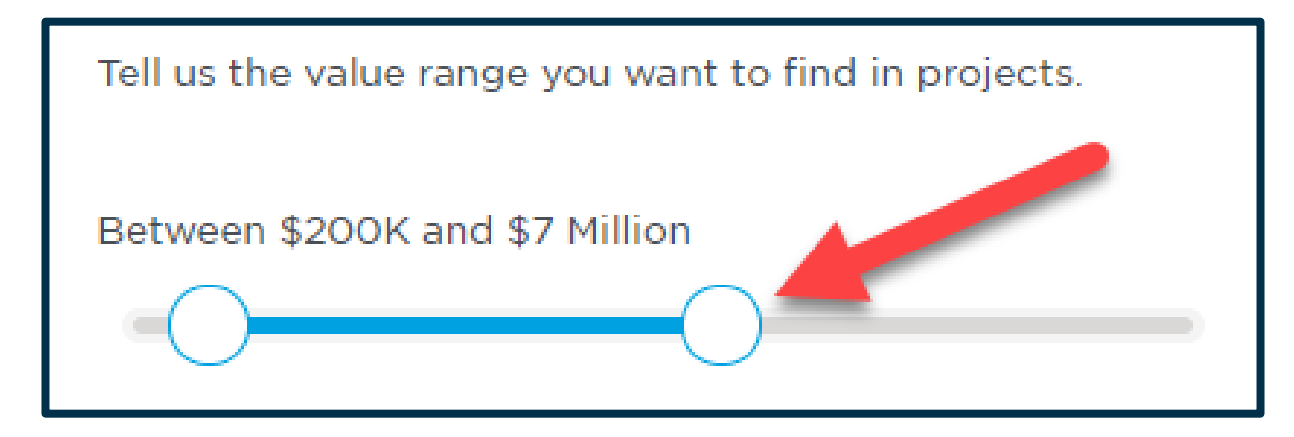

#### Based solely on the trades you set up, we provide searches for you to get started.

| Based on your selected Trades, we're recommending additional search techniques to set you up for success. The search strings below are bundled keyword terms that we've researched and proven to return the right results for your specific trades.                                                                                                    |                                |  |  |  |
|----------------------------------------------------------------------------------------------------|--------------------------------|--|--|--|
| Concrete Forming/Accessories - General Terms - Documents (Recommended based on your selections of Division 3 - Concrete)                                                                                                    | ld Search                      |  |  |  |
| Search string: ("Concrete" AND ("foundation wall" OR "foundation walls" OR "building foundation" OR "Structural Concrete" OR "Slip-forming" OR "concrete form" OR "concrete forms" OR "concrete formwork" OR "s<br>OR "Falsework" OR "insulated concrete forming" OR "permanent stair forming" OR "Forming AND Accessories" OR "Structural Cast-in-Place Concrete Forming" OR "Architectural Cast-in Place Concrete Forming" OR "Architectural Cast-in Place Conc | shoring"                       |  |  |  |
| Concrete Forming/Accessories - Technical Specs - Documents (Recommended based on your selections of Division 3 - Concrete) Ad Search string: ("Concrete" AND ("ASTM F1554" OR "ASTM C231" OR "ASTM C39" OR "ACI 301" OR "ACI 318" OR "ASTM A615" OR "ASTM A184" OR "ASTM C150" OR "ASTM A82" OR "ACI 301" OR "ACI 117" OR "ACI 30 Ad "ACI 306R" OR "ACI 305" OR "ACI 305R" OR "ACI 347" OR "ACI 347R" OR "ACI 403"))                                                                                                    | l <b>d Search</b><br>06″ OR    |  |  |  |
| Concrete Reinforcing - General Terms - Documents (Recommended based on your selections of Division 3 - Concrete)<br>Search string: ("Concrete" AND ("reinforcement bars" OR "plain steel" OR "galvanized reinforcement" OR "epoxy-coated steel" OR "stainless steel reinforcement" OR "composite reinforcement" OR "glass fiber-reinfor polymer" OR "organic fiber-reinforced polymer" OR "carbon fiber-reinforced polymer" OR "dowel bar basket" OR "epoxy coated basket" OR "dowel basket" OR "rebar basket" OR "rebar basket" OR "rebar basket" OR "rebar basket" OR "dowel bar baskets" OR "dowel bar baskets" OR "  | ld Search<br>rced<br>' OR "bar |  |  |  |
| Concrete Reinforcing - Manufacturers - Documents (Recommended based on your selections of Division 3 - Concrete)<br>Search string: ("Concrete reinforcing" AND ("Propex" OR "Fibermesh" OR "Buckeye Technologies" OR "Ultrafiber" OR "Nycon" OR "Procon" OR "Grace" OR "Strux" OR "amsysco" OR "vsl corporation" OR "vsl corporation" OR "vsl corporation" OR "vsl corporation" OR "suncoast" OR "suncoast" OR "suncoast" OR "suncoast" OR "suncoast")                                                                                                    | ld Search                      |  |  |  |

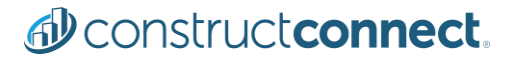

Your Project and Company Watchlists allow you to stay on top of what is important to YOU. You pick the projects and the companies; we'll keep you up to date on them. Ensuring that ConstructConnect Project Intelligence is truly an end-to-end preconstruction solution for all your needs.

> For more information: please use this link to access our <u>Training Resource Center</u>.

THANK YOU

# **BEFORE YOU BUILD.**

Construct connect.

Let's Connect:

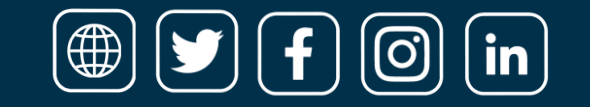